# 综合调查统计系统单机版

操作手册

人力资源和社会保障部信息中心

2024年12月

| —, | 软件简 | 近介                 | 1    |
|----|-----|--------------------|------|
|    | (—) | 功能介绍               | 1    |
|    | 1.  | 系统管理               | 1    |
|    | 2.  | 报表管理               | 2    |
|    | 3.  | 数据处理               | 2    |
|    | 4.  | 查询分析               | 3    |
|    | 5.  | 工具                 | 4    |
|    | 6.  | 帮助                 | 4    |
|    | (二) | 操作流程               | 4    |
|    | (三) | 浏览器版本要求            | 5    |
|    | (四) | 电脑配置要求             | 5    |
| 二、 | 系统安 | そ装                 | 5    |
|    | (—) | 国产设备版(双击安装)        | 6    |
|    | 1.  | 系统安装               | 6    |
|    | 2.  | 系统卸载               | . 13 |
|    | 3.  | 系统安装后文件目录          | . 14 |
|    | (二) | 国产设备版(命令行安装)       | . 14 |
|    | 1.  | 系统安装               | . 14 |
|    | 2.  | 系统卸载               | . 16 |
|    | 3.  | 系统安装后文件目录          | . 17 |
|    | 4.  | 注意事项               | . 17 |
|    | (三) | Windows 环境         | . 18 |
|    | 1.  | 系统安装               | . 18 |
|    | 2.  | 系统卸载               | . 22 |
|    | 3.  | 系统安装后文件目录          | . 23 |
| 三、 | 系统登 | 登录                 | .23  |
| 四、 | 填报单 | <sup>1</sup> 位数据处理 | . 24 |
|    | (—) | 单位信息填写             | . 25 |
|    | (二) | 单位管理               | . 25 |
|    | (三) | 报表年度设置             | . 26 |
|    | (四) | 报表结构接收             | . 28 |
|    | (五) | 数据填报               | . 29 |
|    | (六) | 数据审核               | 31   |
|    | (七) | 数据保存               | 32   |
|    | (八) | 数据上报               | . 32 |
| 五、 | 汇总单 | <sup>1</sup> 位数据处理 | 33   |
|    | (—) | 填写单位信息             | . 33 |
|    | (二) | 单位管理               | . 33 |
|    | (三) | 报表年度设置             | . 33 |
|    | (四) | 新增单位               | 33   |
|    | (五) | 报表结构接收             | . 34 |
|    | (六) | 数据审核               | . 34 |

目 录

|    | (七) | 数据保存      | . 34 |
|----|-----|-----------|------|
|    | (八) | 数据接收      | . 34 |
|    | (九) | 数据汇总      | . 35 |
|    | (+) | 数据上报      | . 36 |
| 六、 | 报表数 | 女据和封面打印   | . 36 |
| 七、 | 技术咨 | <b>}询</b> | .37  |
|    |     |           |      |

一、软件简介

(一) 功能介绍

综合调查统计系统单机版功能分为系统管理、报表管理、数据处理、查询分 析、工具与帮助六部分。系统管理包括单位管理、用户管理、年度管理、指标项 管理、检索项管理;报表管理包括报表管理、报表包管理、上报关系管理;数据 处理主要包括数据填报、数据汇总、数据上报、数据接收、报表浏览;查询分析 包括单表查询、检索定位、综合查询、分析表管理、过录分析。工具包括数据导 出、封面表样打印、备份与恢复;帮助包括使用帮助和软件信息。如下图所示:

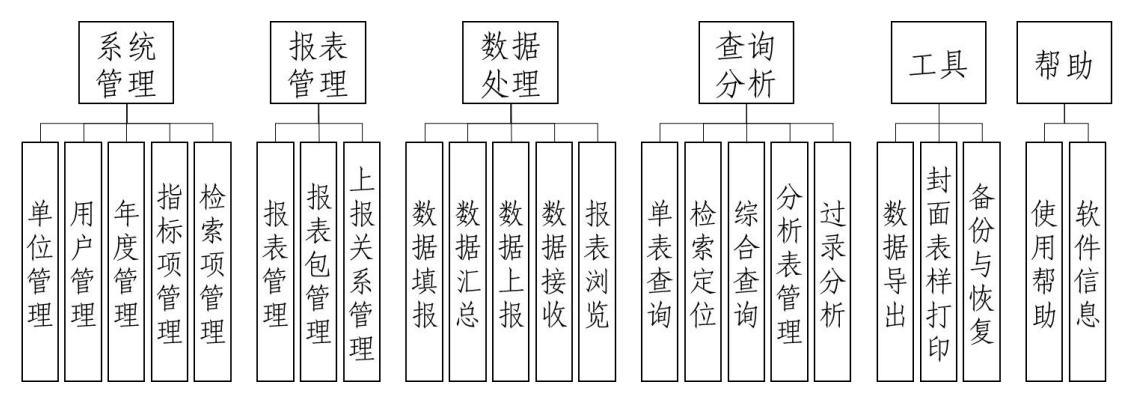

### 1. 系统管理

系统管理要为系统运行建立环境。主要功能包括:

(1) 单位管理

支持报表填报单位信息项定义、修改和管理等;支持添加和维护单位的基本 信息;支持批量导入和删除单位。

(2) 用户管理

实现操作人员管理,管理操作人员的使用密码。

(3) 年度管理

初始化统计年度,管理确定操作年度。

(4) 指标项管理

支持指标设计、管理和维护,支持指标代码设计和维护,支持通过报表结构 接收自动生成指标和编码,支持指标查看检索。 (5)检索项管理

提供对机关、事业单位、企业等单位性质分类、提供报送级别、产业、所属 地区、企业规模、行业、隶属关系等基础属性信息的维护,满足行政区划调整后 相关单位信息维护。

### 2. 报表管理

报表管理主要定制报表结构,即报表的格式和采集内容的定义。当用户接收 到上级下发的报表结构后,可修改报表结构;用户可新建报表结构。当所有报表 结构定制完成,可将结构文件打包下发给下级填报单位。主要包括报表管理、报 表包管理、上报关系管理。

(1) 报表管理

报表管理主要维护报表结构,接收上级报表结构,查看接收的报表结构中的 报表表样。

(2) 报表包管理

根据人社统计工作管理要求分为若干主题,根据主题内容建立报表包。一个 报表包中包含若干张报表。报表包管理是维护报表包名称、编码等信息,支持新 增、修改、删除等操作。

(3) 上报关系管理

支持报表报送关系定义、报表任务下发和确定数据上报的层级关系;支持根据上报关系汇总及分析数据。

#### 3. 数据处理

实现数据填报、审核、接收、汇总、上报等功能,支持数据和汇总表的浏览、 保存、删除、打印、导出等功能。

(1) 数据填报

支持单位数据的录入、保存、修改、报表说明编写;可利用不同颜色区分不 同性质单元格,支持录入过程的逻辑性校验;支持自动计算、自动校核、错误定 位、报表信息同页展示、多张报表灵活切换、报表打印等功能;支持以常用 WPS、 EXCEL 界面风格展示,用户操作简单快捷。

(2) 数据接收

支持单位按类别接收数据,支持单期、多期别,单表、多表等批量数据接收; 支持数据传输加密管理;支持接收过程中自动创建单位和生成上报关系。

(3) 数据汇总

支持汇总下级单位上报的数据;支持整体汇总、局部汇总、穿钉汇总等汇总 方式;支持自由选择范围及属性,并且设置相关条件对报表数据自动分类综合汇 总;支持按上报关系汇总数据,支持汇总数据反查。

(4) 数据上报

支持单位按类别上报数据,支持单期、多期别,单表、多表等批量数据上报; 支持数据传输加密管理;支持汇总表带下级明细数据上报;支持本地数据批量导 出;支持数据加密打包下载到本地通过刻盘或电子邮件上报。

(5) 报表浏览

支持不同类型单位等报表数据浏览。

4. 查询分析

实现单表、多表、多期别等灵活查询分析;支持分析表保存、导出、删除、 打印等。

(1) 单表查询

支持单张报表自定义行或列的查询,结果输出形式符合用户工作习惯;支持 报表名称、报表指标关键字等检索查询。

(2)检索定位

可根据指标名称、报表名称或填报单位名称检索报表。

(3) 综合查询

可跨表选择多个指标,根据设置的填报单位属性,构建综合分析表。

(4)分析表管理

支持数据分析表的新建、修改、删除,支持对分析表甲栏和宾栏分类定制和 调整,支持不同期别同比、环比分析,支持对分析表数据的提取、过滤、提取数 据 EXCEL 导出等。

(5) 过录表分析

支持按单位、按期别、按地区等方式的过录操作。支持对不同单位属性或者 直接选择若干单位的过录方式。

# 5. 工具

工具包括数据导出、封面表样打印和备份与恢复。

(1) 数据导出

支持报表 EXCEL 格式导出。

(2) 封面表样打印

支持报表封面和表样打印功能,可直接打印输出。

(3) 备份与恢复

支持数据备份和系统备份。支持单期、多期、单表、多表等灵活数据备份存 储,支持备份文件进行加密。支持备份数据和系统恢复。

### 6. 帮助

查看使用帮助和软件信息。

### (二) 操作流程

操作流程:【系统登录——录入单位信息(第一次用户登录)——确定报表 年度——单位管理——结构接收】——数据填报——数据接收——数据汇总—— 数据上报。

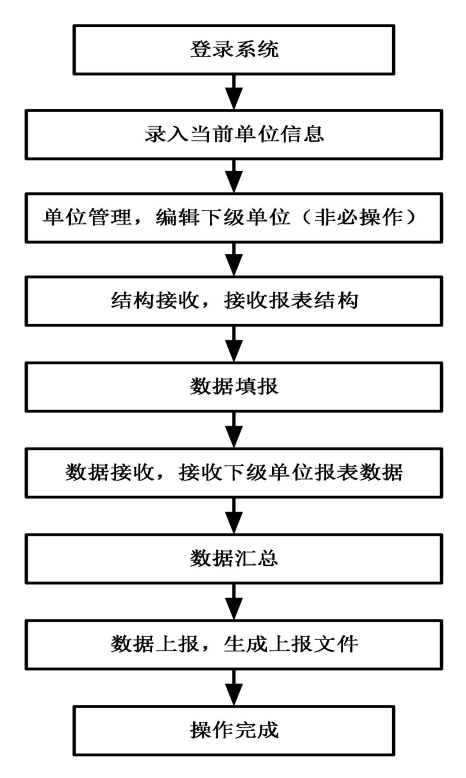

提示信息:系统安装完成后,需要初始化填报单位信息。

### (三) 浏览器版本要求

支持以下浏览器访问系统:

1. 奇安信浏览器;

2. 火狐浏览器;

3. 谷歌 (chrome) 浏览器;

4.360 安全浏览器;

5.360 极速浏览器。

注意:

 1. 中标麒麟操作系统自带的火狐浏览器需要升级到最新版本或使用其它系 统支持的浏览器;

 中科方德操作系统自带方德兼容浏览器不支持系统使用,须使用其它系统 支持的浏览器。

### (四) 电脑配置要求

综合调查统计系统单机版支持国产芯片和国产操作系统,配置要求为4核 CPU、8G内存及以上的运行环境。

### 二、系统安装

安装包分为国产设备版(双击安装和命令行安装版)、Windows 版,安装时 根据安装电脑操作系统及芯片选择对应安装包。安装包的适合环境如下表所示:

| 安装包                          | 适用操作系统                                         | 适用芯片                                                  |
|------------------------------|------------------------------------------------|-------------------------------------------------------|
| 综合调查统计系统单机版-<br>国产设备版(双击安装)  | 银河麒麟<br>统信 UOS<br>中科方德                         | 华为海思(鲲鹏 920、麒麟 990)、<br>飞腾、兆芯、海光<br>龙芯(LoongArch 指令集) |
| 综合调查统计系统单机版-<br>国产设备版(命令行安装) | 中标麒麟                                           | 华为海思(鲲鹏 920、麒麟 990)、<br>飞腾、兆芯、海光<br>龙芯(LoongArch 指令集) |
| 综合调查统计系统单机版<br>-Windows版     | Windows7<br>Windows8<br>Windows10<br>Windows11 | Intel, AMD                                            |

(一) 国产设备版(双击安装)

# 1. 系统安装

(1) 银河麒麟操作系统

1)软件安装文件名称为综合调查统计系统单机版-Linux版.deb。双击安装 程序,弹出界面如下:

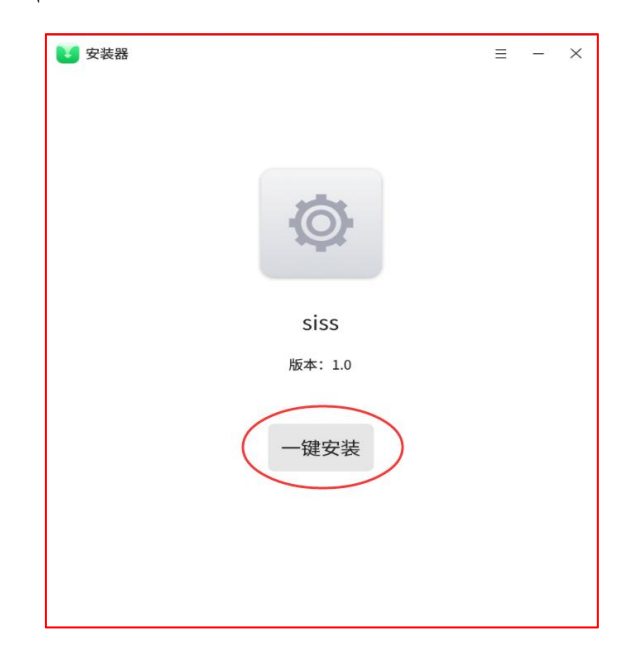

2)点击"一键安装",系统弹出以下如下界面,录入安装授权密码(密码 为电脑开机登录密码):

| 2 安装器        |         | = - × |
|--------------|---------|-------|
| 授权 授权        |         | ×     |
| 麒麟安装器安装软件包需要 | 认证      |       |
| -            |         | ~     |
|              |         | Ø     |
|              |         |       |
|              | 取消      | 授权    |
|              | 版本: 1.0 |       |
|              | 安装中     |       |
| •            |         | 1%    |
|              |         |       |
|              |         |       |
|              |         |       |
|              |         |       |

点击"授权"按钮后,若系统安装安全防护软件并弹出以下界面时,请
 点击"允许",系统才能正常安装。

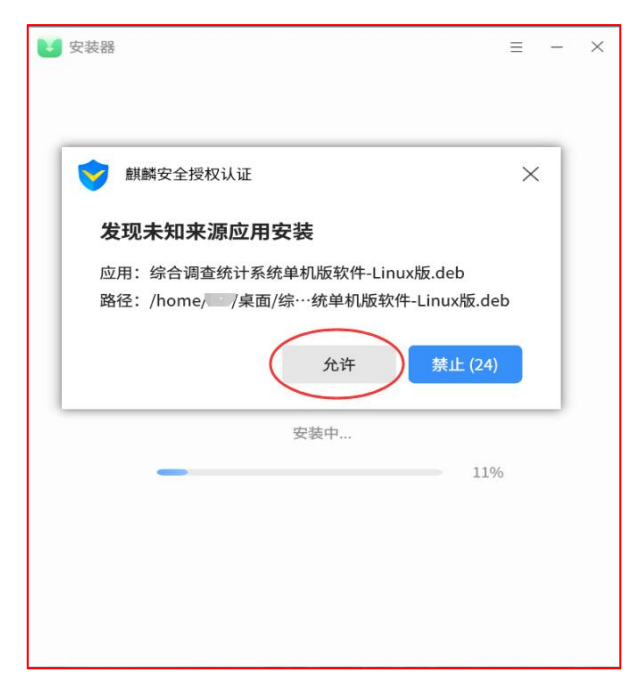

4)系统安装完成后,弹出以下界面,提示系统安装成功。

| 🔰 安装器 |      | Ξ | - | × |
|-------|------|---|---|---|
| đ     | 安装成功 |   |   |   |
|       | 确定   |   |   | ( |
|       |      |   |   |   |

5) 安装完需等待约2分钟,双击桌面快捷方式图标打开系统。桌面快捷方 式图标如下:

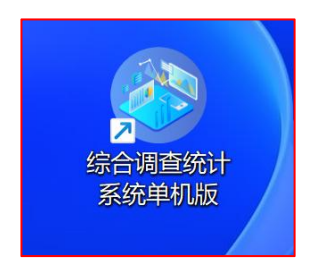

双击图标打开系统,登录页面如下:

| G → 综合调查统计系统单机版 × +   | edirect=%2F | -<br> | <br>× |
|-----------------------|-------------|-------|-------|
| ★ 添加书签 (A) 银河麒麟V10安装… |             |       | _     |
|                       |             |       |       |
|                       | 综合调查统计系统单机版 |       |       |
|                       | A 请输入用户名    |       | 5.00  |
| A Contractor          | △ 请输入密码     |       |       |
|                       | 当前年度        |       |       |
|                       | 2 自动登录      |       |       |
|                       | 确定          |       |       |
|                       |             |       |       |
|                       |             |       |       |

(2) 统信 UOS 操作系统

1)软件安装文件名称为综合调查统计系统单机版-Linux版.deb。双击安装 程序,弹出界面如下:

|                            | Ξ | _ | × |
|----------------------------|---|---|---|
| <b>全部:</b> siss<br>版本: 1.0 |   |   |   |
| 综合调查统计系统单机版软件              |   |   |   |
| 安装                         |   |   |   |

2)点击"安装",系统弹出以下界面,并录入安装授权密码(密码为电脑 开机登录密码)后,点击"确定"按钮继续安装,界面如下:

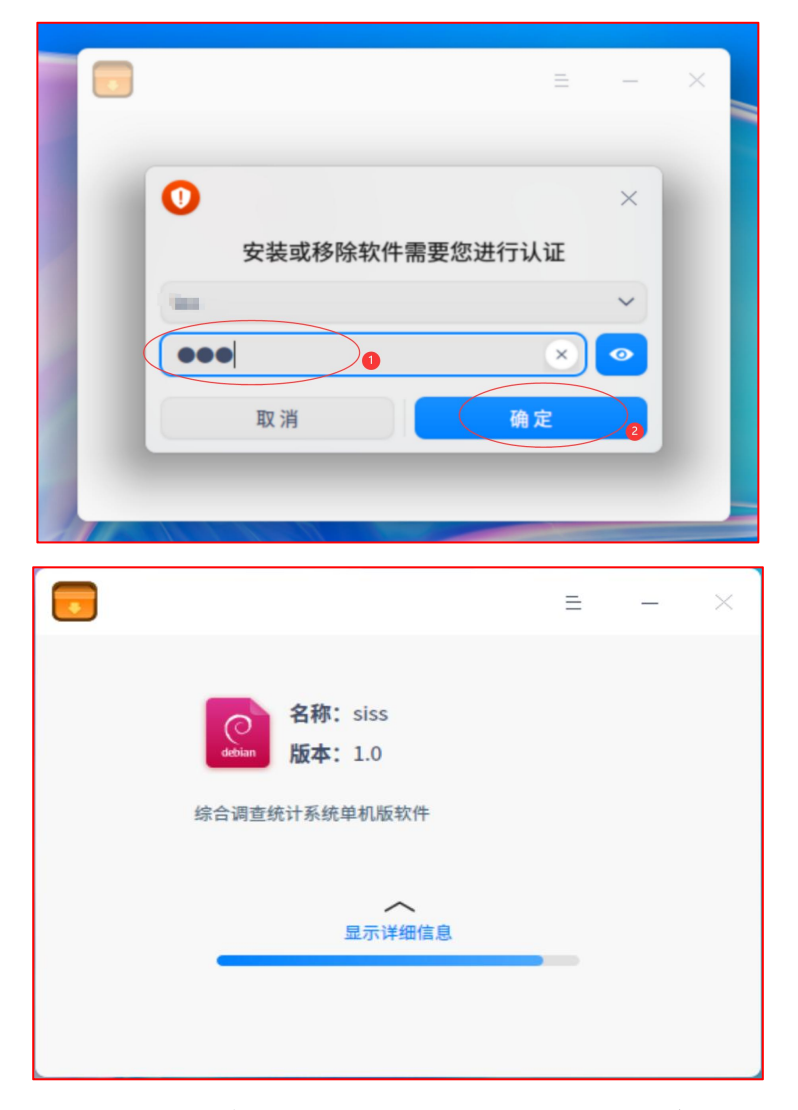

3)系统安装完成后,弹出以下界面,提示系统安装成功。

|                            | ≡  | — | × |
|----------------------------|----|---|---|
| 名称: siss<br>debian 版本: 1.0 |    |   |   |
| 综合调查统计系统单机版软件              |    |   |   |
| 显示详细信息                     |    |   |   |
| 安装成功返回                     | 完成 |   |   |

4) 安装完需等待约 2 分钟,双击桌面的快捷方式图标打开系统。系统快捷 方式图标如下:

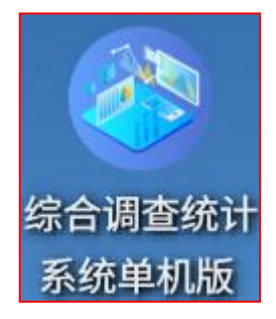

双击图标打开系统,登录页面如下:

| ⑦           | ~ — ¤ ×       |
|-------------|---------------|
|             | ຊ 🕁 🗯 🧰 🛓 🕤 🚊 |
|             |               |
| 综合调查统计系统单机版 |               |
| × 清州人用户名    |               |
| 合 请输入图码     |               |
| 当前年度 イ      |               |
|             |               |
|             |               |
|             |               |
|             |               |
|             |               |
|             |               |

(3) 中科方德操作系统

1)软件安装文件名称为:综合调查统计系统单机版-Linux版.deb。双击安装程序,弹出界面如下:

|                   |                       | 软件                      | +包安装程序 - siss  | - |      | ×    |
|-------------------|-----------------------|-------------------------|----------------|---|------|------|
| 文件(F)             | 编辑(E)                 | 帮助(H)                   |                |   |      | -    |
| 软件包:              | siss                  |                         |                | # | はか化さ | a(I) |
| 状态:               | 所有依赖关系已满足             |                         |                |   |      |      |
| 描述                | 细节                    | 包含的文件                   | Lintian output |   |      |      |
| <b>综合调</b><br>综合调 | <b>查统计系统</b><br>查统计系统 | 单 <b>机版软件</b><br>6单机版软件 |                |   |      |      |

2)点击"一键安装",录入安装授权密码(密码为电脑开机登录密码), 界面如下:

| 1 | 你需要获取管理员权限以安装软件                            |
|---|--------------------------------------------|
|   | 手工安装软件包是一种潜在的安全风险。<br>只从值得信任的软件发行者的渠道安装软件。 |
|   | 密码:                                        |
|   | 2<br>取消(C) 确定(O)                           |

3) 点击"确定"按钮后,系统继续安装,界面如下:

|     |          |        | 软件包      | 包安装租 | 副序 - siss | 5      | _   |    |   | ×   |
|-----|----------|--------|----------|------|-----------|--------|-----|----|---|-----|
|     |          |        |          |      |           |        |     |    |   |     |
|     |          |        |          |      |           |        |     |    |   | ±40 |
|     |          |        |          |      |           |        |     |    |   | -10 |
| (   |          |        | 软件包      | 包安装程 | 星序 - siss | 5      |     | ×  |   |     |
|     | 正在安      | 袭 siss |          |      |           |        |     |    |   |     |
| 综合调 | 正在安 > 终端 | 装'综合调查 | 统计系统     | 单机版教 | 计-Linux   | 版.deb' | •   |    |   |     |
| 综合调 | ⊻ 1±/    | 此初四用更同 | ()口目4))大 | 5[A] |           |        |     |    |   |     |
|     |          |        |          |      |           |        | 关闭( | C) |   |     |
|     |          |        |          |      |           |        |     |    | _ |     |
|     |          |        |          |      |           |        |     |    |   |     |
|     |          |        |          |      |           |        |     |    |   |     |

4)系统安装完成后,弹出以下界面,表示系统安装成功。

|                   |                       | 软件包安装程序 - siss       | – 🗆 ×     |
|-------------------|-----------------------|----------------------|-----------|
| 文件(F)             | 编辑(E)                 | 帮助(H)                |           |
| 软件包:              | siss                  |                      | 安装软件 句(1) |
| 状态:               | 所有依赖关系已满足             |                      |           |
| 描述                | 细节                    | 包含的文件 Lintian output |           |
| <b>综合调</b><br>综合调 | <b>查统计系统</b><br>查统计系统 | 单机版软件<br>单机版软件       |           |

5) 安装完成后,系统会创建两个桌面快捷方式图标如下:

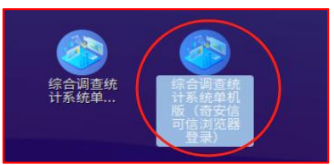

保留图标名称以"奇安信可信浏览器登录"结尾的图标,删除另一个图标。 安装完需等待约2分钟,双击桌面快捷方式图标打开系统。

注: 中科方德操作系统建议安装奇安信安可浏览器, 通过双击上图右侧红圈 的快捷方式图标打开界面如下:

| ● 综合调查统计系统单机版         ×         +           <         >         C         公         ☆         1 ① http://127.0.0.1:8129/#/ | user/login?redirect=%2F | - □ ×<br>~☆ ~   り ± ☰ |
|----------------------------------------------------------------------------------------------------|-------------------------|-----------------------|
| ★ 添加书签 🥩 综合调查统计系…                                                                                                    |                         |                       |
| 您正在使用的浏览器是试用版,正式使用请获取授权。                                                                                                   |                         | ×                     |
|                                                                                                    |                         |                       |
|                                                                                                    |                         |                       |
|                                                                                                    | 综合调查统计系统单机版             |                       |
|                                                                                                    | A 请输入用户名                |                       |
|                                                                                                    | A 请输入密码                 |                       |
|                                                                                                    | 2024: ~                 |                       |
|                                                                                                    | ☑ 自动登录                  |                       |
|                                                                                                    | 确定                      |                       |
|                                                                                                    |                         |                       |
|                                                                                                    |                         |                       |
|                                                                                                    |                         |                       |
|                                                                                                    |                         |                       |
|                                                                                                    |                         |                       |

### 2. 系统卸载

(1) 银河麒麟操作系统

在银河麒麟操作系统中卸载单机版需要输入命令操作。在电脑桌面点击鼠标 右键,选择"打开终端"。在终端窗口相应位置输入: sudo dpkg -P SISS 命令 后按回车键。若系统提示需输入密码,则输入电脑开机登录密码,并按回车键卸 载系统,界面如下:

|              | C 在新窗口中打开<br>全选 |      | ➢ leo@winner:~/桌面 - □ 文件(F) 编辑(F) 视图(V) 搜索(S) 终端(T) 帮助(H)                                   | × |
|--------------|-----------------|------|---------------------------------------------------------------------------------------------|---|
|              | 新建              | >    | Leo@winner:-/桌面 \$ sudo dpkg -P SISS<br>输入密码                                                |   |
|              | 视图类型            | >    | (正在读取数据库 系统当前共安装有 246498 个文件和目录。)<br>正在卸载 siss (1.0)                                        |   |
|              | 排序方式            | >    | 【升码执行】 删除快捷方式<br>【执行完成】 删除快捷方式                                                              |   |
| All C        | 凸 粘贴            | 1    | 【开始执行】 停止应用服务<br>Removed /etc/system/system/multi-user.target.wants/SISS.service.<br>【指行完成】 |   |
| and a little | ○ 刷新            |      | 【开始执行】                                                                                      |   |
|              | ● 打开终端          | Big  | 【开始执行】 卸載 redis<br>Removed /etc/systemd/system/multi-user.target.wants/redisSiss.service.   |   |
|              | 设置背景            | C.   | 【执行完成】 卸载 redis<br>Leo@winner:-/桌面 \$ []                                                    |   |
|              | 显示设置            | S    |                                                                                             |   |
| Start.       | and the set     | 1 11 |                                                                                             |   |

注意事项:卸载程序会将系统数据删除,请谨慎操作。

(2) 统信 UOS 操作系统

1) 双击安装包"综合调查统计系统单机版-Linux版.deb"文件,系统弹出 界面如下:

|                         |                                         | =   | - | $\times$ |
|-------------------------|-----------------------------------------|-----|---|----------|
| <b>Control</b><br>统合调查结 | <b>名称:</b> siss<br>版本: 1.0<br>充计系统单机版软件 |     |   |          |
|                         | 已安装相同版本<br>即 载 重新                       | 所安装 |   |          |

2)点击"卸载"按钮即可卸载综合调查统计系统单机版。

注: 卸载程序会将系统数据删除,请谨慎操作。

(3) 中科方德操作系统

1) 双击安装包"综合调查统计系统单机版-Linux版.deb"文件,系统弹出 界面如下:

|                   |                       | 软                     | 件包安装程序 - siss | – 🗆 ×      |
|-------------------|-----------------------|-----------------------|---------------|------------|
| 文件(F)             | 编辑(E)                 | 帮助(H)                 |               |            |
| 软件包:              | siss                  |                       |               | 重新安装软件句(R) |
| 状态:               | 已安装相同版本               |                       |               | 移除软件包(R)   |
| 描述                |                       |                       |               |            |
| <b>综合调</b><br>综合调 | <b>查统计系统</b><br>查统计系统 | <b>单机版软件</b><br>单机版软件 |               |            |

2) 点击"移除软件包"按钮即可卸载综合调查统计系统单机版。

### 注: 卸载程序会将系统数据删除,请谨慎操作!

# 3. 系统安装后文件目录

db 文件目录: /SISS/sqlite/data/

jar 包目录: /SISS/sisssvc/application/

jar 包 logs 目录: /SISS/sisssvc/logs/

redis 目录: /SISS/sissRedis/redis/

jdk 目录: /SISS/sissJdk/java/

### (二) 国产设备版(命令行安装)

### 1. 系统安装

(1)在安装包文件目录下,空白区域点击鼠标右键,选择"在终端中打开",界面如下:

| < > • • • 主文件夹 | 桌面 linux1226  | ×                |                 | Q ==                      | = _ =        | × |
|----------------|---------------|------------------|-----------------|---------------------------|--------------|---|
| ◎ 最近使用         |               |                  |                 |                           |              |   |
| ☆ 主目录          |               |                  | 4               |                           |              |   |
| ■ 视频           |               |                  | •               | •                         | •            |   |
| ◎ 图片           | packge.tar.gz | restartServer.sh | setup_packge.sh | SISSServiceRestart.<br>sh | uninstall.sh |   |
| D 文档           |               |                  |                 |                           |              |   |
| ↓ 下载           |               | 新建文件夹(F)         | Shift+Ctrl+N    |                           |              |   |
|                |               | 粘贴(P)            | Ctrl+V          |                           |              |   |
| -03 告示         |               | 全选(A)            | Ctrl+A          |                           |              |   |
| 🗇 回收站          |               | 属性(P)            | Ctrl+I          |                           |              |   |
| + 其他位置         |               | 在终端打开(E)         |                 |                           |              |   |

(2)在终端窗口相应位置输入命令: sudo sh setup\_packge.sh 后按回车键,系统提示输入密码(密码为电脑开机登录密码),按回车键后,系统开始安装,界面如下:

| ,in@localhost:~/桌面/linux1226                                              | - | × |
|---------------------------------------------------------------------------|---|---|
| 文件(F) 编辑(E) 查看(V) 搜索(S) 终端(T) 帮助(H)                                       |   |   |
| in@localhost_linux1226]\$ sudo_sh_setup_packge.sh<br>sudo] yanamamin 的密码: |   |   |
| , , , , , , , , , , , , , , , , , , , ,                                   |   |   |
|                                                                           |   |   |
|                                                                           |   |   |
|                                                                           |   |   |
|                                                                           |   |   |
|                                                                           |   |   |
|                                                                           |   |   |
|                                                                           |   |   |

(3) 安装过程, 界面如下:

| ,,n@localhost:~/桌面/linux1226                                                                                                    | - | × |
|----------------------------------------------------------------------------------------------------|---|---|
| 文件(F) 編辑(E) 查看(V) 搜索(S) 终端(T) 帮助(H)                                                                                                    |   |   |
| 文件(F) 編輯(E) 查看(V) 搜索(S) 終端(T) 帮助(H)<br>(【开始执行】 解压安装包<br>【执行完成】 解压安装包<br>this is x86_64<br>【开始执行】 安裝 redis<br>redis-5.0.8/.gitignore<br>redis-5.0.8/00-RELEASENOTES<br>redis-5.0.8/00-RELEASENOTES<br>redis-5.0.8/COPYING<br>redis-5.0.8/COPYING<br>redis-5.0.8/COPYING<br>redis-5.0.8/MANIFESTO<br>redis-5.0.8/Makefile<br>redis-5.0.8/Makefile<br>redis-5.0.8/deps/Makefile<br>redis-5.0.8/deps/Makefile<br>redis-5.0.8/deps/Makefile |   |   |
| redis-5.0.8/deps/hiredis/                                                                                                    |   |   |
| redis-5.0.8/deps/hiredis/.travis.yml                                                                                                    |   |   |
| redis-5.0.8/deps/hiredis/CHANGELOG.md                                                                                                    |   |   |
| rodic 5 0 9/deps/httedis/corting                                                                                                    |   |   |

(4) 安装成功后, 界面如下:

| ,」,句@localhost:~/桌面/linux1226                                                                                                    | - | × |
|----------------------------------------------------------------------------------------------------|---|---|
| 文件(F) 编辑(E) 查看(V) 搜索(S) 终端(T) 帮助(H)                                                                                              |   |   |
| /usr/lib/systemd/system/SISS.service.<br>【执行完成】 启动应用服务<br>【开始执行】 创建快捷方式<br>【执行完成】 创建快捷方式<br>************************************ |   |   |
| *<br>****************【安装完成!!!】******************<br>*<br>*<br>*<br>*<br>*<br>*<br>*<br>*<br>*                                    |   |   |
| **************************************                                                                                           |   |   |

(5)以上说明系统已经安装成功,安装完需等待约2分钟,双击桌面的快 捷方式图标打开系统界面如下:

| <ul> <li>C ) C O O O O O O O O O O O O O O O O O</li></ul> |                                                                                                    | ► < ⊕ < 5.0000 | 5 🛛 # 1 |
|------------------------------------------------------------|----------------------------------------------------------------------------------------------------|----------------|---------|
|                                                            |                                                                                                    |                |         |
|                                                            |                                                                                                    |                |         |
|                                                            | 综合调查统计系统单机版                                                                                                    |                |         |
|                                                            |                                                                                                    |                |         |
|                                                            | A REALIZED                                                                                                    |                |         |
|                                                            | 6 WAARW                                                                                                    |                |         |
|                                                            | 2025. W                                                                                                    |                |         |
|                                                            | and the second second se |                |         |
|                                                            | C ANER                                                                                                    |                |         |
|                                                            | <b>6</b> X                                                                                                    |                |         |
|                                                            |                                                                                                    |                |         |
|                                                            |                                                                                                    |                |         |
|                                                            |                                                                                                    |                |         |
|                                                            |                                                                                                    |                |         |
|                                                            |                                                                                                    |                |         |
|                                                            |                                                                                                    |                |         |
|                                                            |                                                                                                    |                |         |
|                                                            |                                                                                                    |                |         |
|                                                            |                                                                                                    |                |         |
|                                                            |                                                                                                    |                |         |
|                                                            |                                                                                                    |                |         |

# 2. 系统卸载

(1) 在系统安装文件目录下, 空白区域点击右键, 选择"在终端中打开" 界面如下:

| く > ・ 企 主文件夹 | 桌面 linux1226 ) | ]                |                 | Q ==                      | =            | × |
|--------------|----------------|------------------|-----------------|---------------------------|--------------|---|
| ◎ 最近使用       |                | 4                | 4               | A                         | 4            |   |
| ✿ 主目录        |                |                  |                 |                           |              |   |
| ■ 视频         |                | •                | •               | •                         | •            |   |
| ◙ 图片         | packge.tar.gz  | restartServer.sh | setup_packge.sh | SISSServiceRestart.<br>sh | uninstall.sh |   |
| □ 文档         |                |                  |                 |                           |              |   |
| ⇒ 下载         |                | 新建文件夹(F)         | Shift+Ctrl+N    |                           |              |   |
|              |                | 粘贴(P)            | Ctrl+V          |                           |              |   |
| 99 年少        |                | 全选(A)            | Ctrl+A          |                           |              |   |
| 🗇 回收站        |                | 属性(P)            | Ctrl+I          |                           |              |   |
| + 其他位罢       |                | 在终端打开(E)         | 1               |                           |              |   |
| - 共同位置       |                |                  |                 |                           |              |   |
|              |                |                  |                 |                           |              |   |
|              |                |                  |                 |                           |              | _ |

(2) 在终端输入命令: sudo sh uninstall.sh 后按回车,系统提示输入 密码(密码为电脑开机登录密码),按回车键系统开始卸载,界面如下:

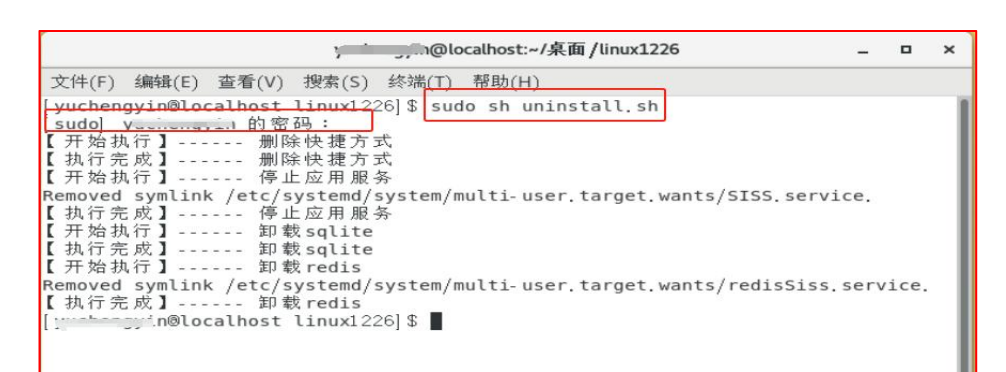

# 3. 系统安装后文件目录

db 文件目录: /SISS/sqlite/data/ jar 包目录: /SISS/sisssvc/application/ jar 包 logs 目录: /SISS/sisssvc/logs/ redis 目录: /SISS/sissRedis/redis/ jdk 目录: /SISS/sissJdk/java/

### 4. 注意事项

电脑重启后,若无法登录系统,按以下操作解决:

(1)在安装包文件目录下空白区域点击鼠标右键,选择"在终端中打开",界面如下:

| < > < <b>企</b> 主文件夹 | 桌面 linux1226 ) | ]                |                 | ۹ ::                      | =            | × |
|---------------------|----------------|------------------|-----------------|---------------------------|--------------|---|
| ◎ 最近使用              |                |                  |                 |                           |              |   |
| ☆ 主目录               |                |                  |                 |                           |              |   |
| ■ 视频                |                | •                | •               | · ·                       | •            |   |
| ◎ 图片                | packge.tar.gz  | restartServer.sh | setup_packge.sh | SISSServiceRestart.<br>sh | uninstall.sh |   |
| □ 文档                |                |                  |                 |                           |              |   |
| ⇒ 下载                |                | 新建文件夹(F)         | Shift+Ctrl+N    |                           |              |   |
| - *··               |                | 粘贴(P)            | Ctrl+V          |                           |              |   |
| dd 首小               |                | 全选(A)            | Ctrl+A          |                           |              |   |
| 🗇 回收站               |                | 属性(P)            | Ctrl+I          |                           |              |   |
|                     |                | 在终端打开(E)         |                 |                           |              |   |
| + 具他位置              |                |                  |                 |                           |              |   |
|                     |                |                  |                 |                           |              |   |
|                     |                |                  |                 |                           |              |   |

(2) 在终端窗口相应位置输入命令: sudo sh restartServer. sh 按回车键,

系统提示输入密码,输入电脑开机登录密码后,按回车键,界面如下:

| yin@localhost:~/桌面/linux1226                     | - | × |
|--------------------------------------------------|---|---|
| 文件(F) 编辑(E) 查看(V) 搜索(S) 终端(T) 帮助(H)<br>[ <u></u> |   |   |

(3) 启动系统服务, 界面如下:

| y;in@localhost:~/桌面/linux1226            | - | × |
|------------------------------------------|---|---|
| 文件(F) 编辑(E) 查看(V) 搜索(S) 终端(T) 帮助(H)      |   |   |
| [) · · · · · · · · · · · · · · · · · · · |   |   |

# (三) Windows 环境

1. 系统安装

(1)软件安装文件名称为综合调查统计系统单机版-Windows 版.exe。双击 该程序,弹出界面如下:

| 👍 安装 - 综合调查统计系统单机版 版本 1.0 —           |     | ×  |
|---------------------------------------|-----|----|
| 许可协议 维续安装前请阅读下列重要信息。                  |     |    |
| 请仔细阅读下列许可协议。您在继续安装前必须同意这些协议条款。        |     |    |
| 综合调查统计系统单机版                           |     |    |
| ● 跟同意此协议(1)<br>① 我不同意此协议(1)<br>下一步(1) | ) 耳 | 又消 |

(2) 在该窗口中选择"我同意此协议",点击下一步,界面如下:

| 占 安装 - 综合调查统计系统单机版 版本 1.0                 | -        | _   |            | ×    |
|-------------------------------------------|----------|-----|------------|------|
| 选择目标位置<br>您想将 综合调查统计系统单机版 安装在什么地方?        |          |     | (          | - CO |
| 安装程序将安装 综合调查统计系统单机版 3                     | 则下列文件夹中  | o   |            |      |
| 单击"下一步"继续。如果您想选择其他文件夹,单<br><u>C:\SISS</u> | 击"浏览"。   | 浏览( | <u>R</u> ) |      |
|                                           |          |     |            |      |
|                                           |          |     |            |      |
| 至少需要有 907.8 MB 的可用磁盘空间。                   |          |     |            |      |
| 上一步(                                      | B) 下一步(1 |     | 取          | 消    |

(3)可指定系统安装路径,默认安装在C盘,点击"下一步",界面如下:

| 🗠 安装 - 综合调查统计系统单机版 版本 1.0     | -   |              | ×  |
|-------------------------------|-----|--------------|----|
| 选择开始菜单文件夹<br>您想在哪里放置程序的快捷方式?  |     |              |    |
| □ 安装程序现在将在下列开始菜单文件夹中创建程序的快捷   | 方式。 |              |    |
| 单击"下一步"继续。如果您想选择其他文件夹,单击"浏览"。 |     |              |    |
| 综合调查统计系统单机版                   | 浏览  | ( <u>R</u> ) |    |
| 上一步(B) 下一步                    |     | 単            | Z消 |

(4)安装程序默认在开始菜单中创建"综合调查统计系统单机版"快捷方

式,点击下一步,界面如下:

| - 安装 - 综合调查统计系统单机版 版本 1.0 -                                          |           | × |
|----------------------------------------------------------------------|-----------|---|
| 选择附加任务<br>您想要安装程序执行哪些附加任务?                                           | (.        |   |
| 选择您想要安装程序在安装 综合调查统计系统单机版 时执行的附加任后单击"下一步"。<br>附加快捷方式:<br>☑创建桌面快捷方式(D) | 5条,然      |   |
| 上一步(B) 下一步(X)                                                        | <b>) </b> | 消 |

(5)系统默认在桌面创建快捷方式图标,点击下一步,界面如下:

| 占 安装 - 综合调查统计系统单机版版本 1.0 — 🛛                                                                                          | ×                                                                                                    |
|----------------------------------------------------------------------------------------------------|----------------------------------------------------------------------------------------------------|
| <b>准备安装</b><br>安装程序现在准备开始安装 综合调查统计系统单机版 到您的电脑中。                                                                       | (Independent of the second second sec |
| 单击"安装"继续此安装程序。如果您想要回顾或改变设置,请单击"上一步"<br>目标位置:<br>C:\SISS<br>开始菜单文件夹:<br>综合调查统计系统单机版<br>附加任务:<br>附加快捷方式:<br>创建桌面快捷方式(D) | *                                                                                                    |
| 4                                                                                                    |                                                                                                    |
| 上一步(B) 安装(I)                                                                                                    | 取消                                                                                                    |

(6) 点击"安装",界面如下:

| 一些 安装 - 综合调查统计系统单机版 版本 1.0                         | -   |   | ×     |
|----------------------------------------------------|-----|---|-------|
| 正在安装<br>安装程序正在安装 综合调查统计系统单机版 到您的电脑中,请              | 等待。 |   | (III) |
| 正在解压缩文件<br>C:\SISS\project\32\jdk1.8.0_301\src.zip |     |   |       |
|                                                    |     | ļ | 反消    |

(7)安装过程中会弹出黑色窗口,用户无需操作,系统安装完成后会自动 关闭。界面如下:

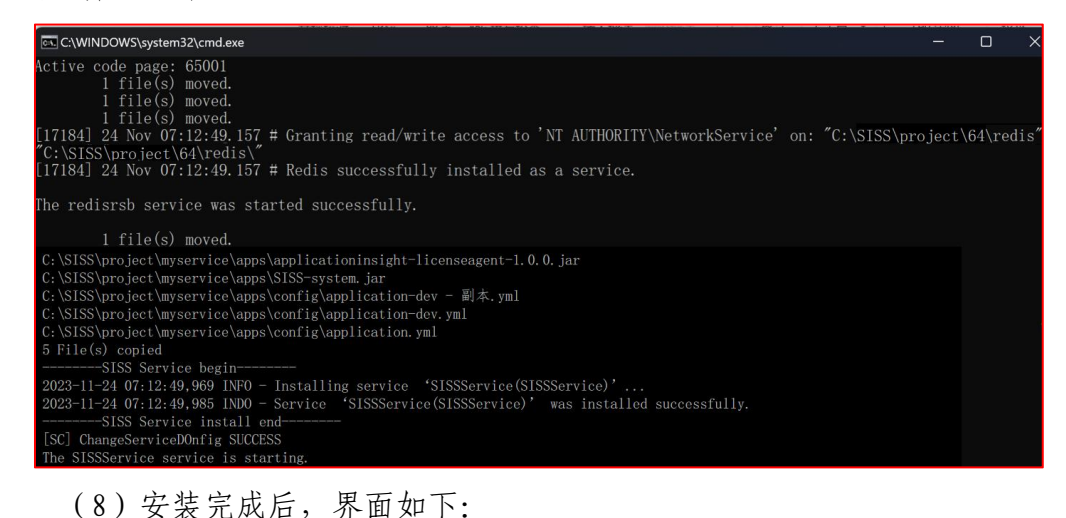

(8) 安装完成后, 界面如下:

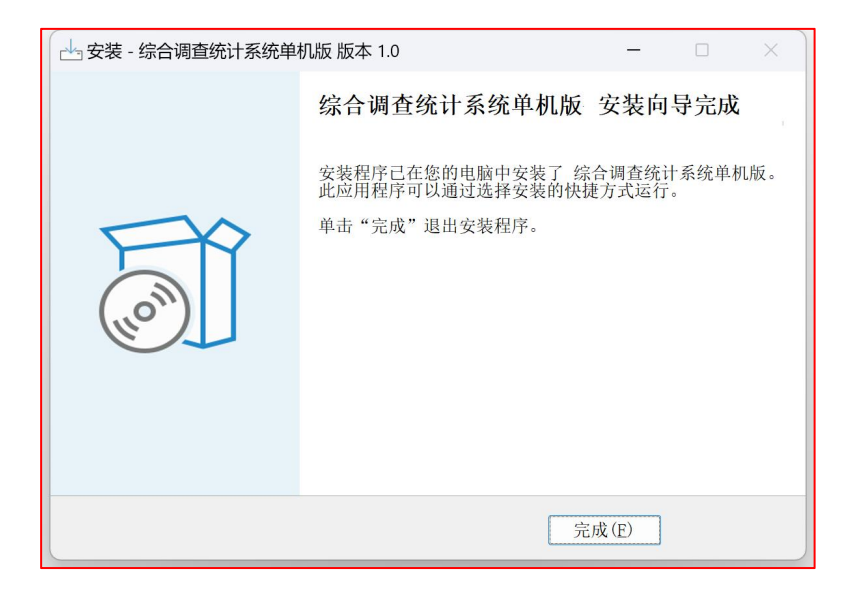

以上说明系统已经安装成功,点击完成即可。安装完需等待约2分钟,双击 桌面的快捷方式图标打开系统,系统快捷方式图标如下:

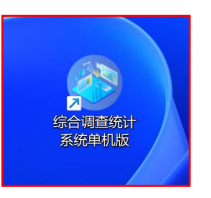

双击图标,系统弹出登陆界面,可以正常使用系统。界面如下:

| 🖣 🔞 🔟 🥑 综合调查统计系统单机版 x 🕂                           |             | <br> |      | - | 0 X       |
|---------------------------------------------------|-------------|------|------|---|-----------|
| ← C G () 127.0.0.1:8129/#/user/login?redirect=%2F |             | φυσ  | : \@ | ~ | <u>ie</u> |
|                                                   |             |      |      |   |           |
|                                                   | 综合调查统计系统单机版 |      |      |   |           |
|                                                   | 冬 请输入用户名    |      |      |   |           |
|                                                   | □ 请输入密码     |      |      |   |           |
|                                                   | 当前年度 ~ ]    |      |      |   |           |
|                                                   | ☑ 自动登录      |      |      |   |           |
|                                                   | 确定          |      |      |   |           |
|                                                   |             |      |      |   |           |
|                                                   |             |      |      |   |           |
|                                                   |             |      |      |   |           |
|                                                   |             |      |      |   |           |
|                                                   |             |      |      | _ |           |

# 2. 系统卸载

(1) 在安装盘下有文件夹: SISS, 双击打开该文件夹, 找到 unins000. exe 文件, 界面如下:

| SISS                                                                                                    | ×   | +                    |                  |               |          |
|----------------------------------------------------------------------------------------------------|-----|----------------------|------------------|---------------|----------|
| ÷ → ↑ C                                                                                                    | , D | > 此电脑 > Windows      | s (C:) > SISS    |               |          |
| 🛉 快速访问                                                                                                    |     | 名称                   | 修改日期             | 类型            | 大小       |
| 🧾 桌面                                                                                                    | *   | 🚞 project            | 2023/11/16 8:56  | 文件夹           |          |
| ↓ 下载                                                                                                    | *   | 🚞 sqliteDB           | 2023/11/21 15:08 | 文件夹           |          |
| ■ 文档                                                                                                    | *   | s restartService.bat | 2023/9/11 16:09  | Windows 批处理   | 1 KB     |
| 國民                                                                                                    |     | 🗋 unins000.dat       | 2023/11/16 8:57  | <b>DAT</b> 文件 | 301 KB   |
| 18.0===00                                                                                                    |     | 📥 unins000.exe       | 2023/11/16 8:56  | 应用程序          | 3,086 KB |
| 公安体相关资料                                                                                                    |     |                      |                  |               |          |
|                                                                                                    |     |                      |                  |               |          |
|                                                                                                    |     |                      |                  |               |          |
| 如此在行行的設置建                                                                                                    |     |                      |                  |               |          |
| > WPS云盘                                                                                                    |     |                      |                  |               |          |
| OneDrive - Personal                                                                                             |     |                      |                  |               |          |
| ,此电脑                                                                                                    |     |                      |                  |               |          |
| ▶ 视频                                                                                                    |     |                      |                  |               |          |
| 開片                                                                                                    |     |                      |                  |               |          |
| the second second second second second second second second second second second second second second second se |     |                      |                  |               |          |

(2) 双击 unins000. exe 文件, 根据提示点击"是",即可卸载系统。界面

|     | -    |   |
|-----|------|---|
| thη | - IN | ٠ |
| ×н  | 1.   | ٠ |

| 综合调查统 | 计系统单机版软件 卸载                     |
|-------|---------------------------------|
| ?     | 您确认想要完全删除综合调查统计系统单机版软件及它的所有组件吗? |
|       | 是(Y) 否(N)                       |

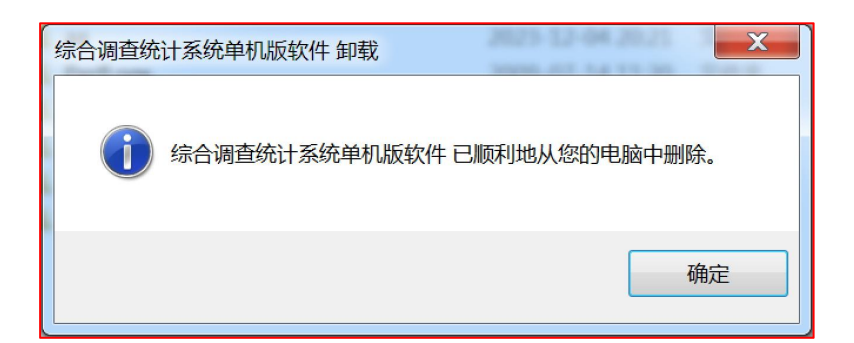

### 注: 卸载程序会将系统数据删除,请谨慎操作。

### 3. 系统安装后文件目录

系统安装完成后,文件目录如下(以安装时默认路径为例: C: \SISS):

1. Windows 32 位操作系统安装目录如下:

db 文件目录: C: \SISS\sqliteDB;

jar 包目录: C: \SISS\project\myservice\winsw32;

logs 目录: C: \SISS\project\myservice\winsw32\logs;

redis 目录: C: \SISS\project\32\redis;

jdk 目录: C: \SISS\project\32\jdk1.8.0\_301。

2. Windows64 位操作系统安装目录如下:

db 文件目录: C: \SISS\sqliteDB;

jar 包目录: C: \SISS\project\myservice\winsw64;

logs 目录: C: \SISS\project\myservice\winsw64\logs;

redis 目录: C: \SISS\project\64\redis;

jdk 目录: C: \SISS\project\64\jdk1.8.0\_301。

# 三、系统登录

双击"综合调查统计系统单机版"快捷方式图标,出现登录界面,系统内置 3个 user 用户,默认用户为 user1。输入用户名、密码,点击【登录】进入系统。 登录界面如下:

| <ul> <li>✓ 综合调查统计系统单机版 × +</li> <li>&lt; &gt; C 合 ☆ 0 http://127.0.0.1:8129/#/user/login</li> <li>★ 添加书签 您可以导入其他浏览器的书签, 点此导入</li> </ul> | n?redirect=%2F                   | サ ~ 1 ら 不 三<br>サ ~ 1 ら 不 三 |
|----------------------------------------------------------------------------------------------------|----------------------------------|----------------------------|
|                                                                                                    |                                  |                            |
| and the second second                                                                                                    | 综合调查统计系统单机版                      |                            |
|                                                                                                    | A user1                          |                            |
|                                                                                                    | △ 項抽入型的           2025         ∨ |                            |
|                                                                                                    | ▼ 自动登录                           |                            |
|                                                                                                    | 确定                               |                            |
|                                                                                                    |                                  |                            |

用户可对登录密码进行修改,密码修改界面如下:

| l           | 用户管理 |       |                   | ×  |
|-------------|------|-------|-------------------|----|
|             | 用    | 护账号:  | user1             |    |
| <b>『</b> 写! | * 登  | 绿密码   | 请输入登录密码           |    |
|             | * 确  | 认密码   | 请重新输入登录密码         |    |
| C           | 所    | 福单位:  | 汇总单位              |    |
|             | 单    | 包位编码: | 00000099000000000 |    |
|             |      |       |                   |    |
|             |      | _     | × i               | 确定 |

注: 系统初始密码咨询上级单位(下同); user2、user3 账号可根据单位 业务需要使用,如独立或平级单位单独填报,而无需再在其他电脑再安装"综合 调查统计系统单机版"。

# 四、填报单位数据处理

填报单位是指统计报表的基层单位,在系统中维护本级单位信息、接收报表 结构以及填报本级数据。

### (一) 单位信息填写

进入系统后,输入用户名 user1 和密码,点击"确定"。首次登录的用户, 系统弹出单位初始化界面如下:

| 基础属性    |         |         |           |       |                   |
|---------|---------|---------|-----------|-------|-------------------|
| *报送级别:  | ~       | * 所属地区: | ~         | × ]   | $\sim$            |
| * 单位编码: | 请输入单    | 单位编码 请输 | 入单位编码后十二位 | *单位名和 | <b>称:</b> 请输入单位名称 |
| 单位地址:   | 请输入单位地址 |         |           |       |                   |
| *联系人:   | 联系人     | *联系电话:  | 联系电话      |       |                   |
| * 单位性质: | ~       | *隶属关系:  | ~         | *行业代表 | 码: 请选择行业代码        |

填报单位根据业务需要填写单位属性信息。单位编码前六位根据选择的所属 地区自动生成,后12位编码可咨询上级单位。依次输入单位名称、单位地址、 联系人、联系电话、单位性质、隶属关系、行业代码(注:标\*项为必填项)。

回到登录界面,输入用户名 user1 及对应密码,登录进入系统。

此时,系统初始化了2024年填报单位的单位信息,该信息可以在单位管理 中查看。界面如下:

| △ 首页 │ ◎ 系统管理 │ Ⅲ 报表                 | 管理 📔 🕪 数据处理 |      | 的分析  | Ø I具 | 田 帮助 |      |      |              |              | 当前年度 | : 2024 | 管理员1 🗸   |
|--------------------------------------|-------------|------|------|------|------|------|------|--------------|--------------|------|--------|----------|
| 单位管理 年度管理 结构接收                       | 数据填报 数据接收   | 数据汇总 | 数据上报 | 数据导出 | В    |      |      |              |              |      | 当前     | 功能: 单位管理 |
| 新増修改 删除                              | 单位类别管理 全部   | 得出   | ]选导出 | 复制单位 | 导入   |      |      |              |              |      |        |          |
| <ul> <li>单位总数:1 下一级单位个数:0</li> </ul> | ✔ 单位编码      | 单位名称 | 单位地址 | 企业规模 | 隶属关系 | 行业代码 | 单位性质 | 企业登记<br>注册类型 | 报送级别         | 所属地区 | 联系人    | 联系电话     |
| 输入单位名称回车进行检索(重新<br>东城区测试一            |             |      |      |      | 市、地区 | 社会团体 | 机关   |              | D 县级、<br>市本级 | 100  | _ #    | -        |

### (二) 单位管理

在单位管理界面,用户可以通过"复制单位"功能,将当前年度的单位信息 自制到任一新的年度。界面如下:

| ŝ理 │ 0+0 | 数据处理           | l R đi     | 洵分析   卢 工具 |      |      |      |    |              | 当前年度 | 2024 | ) 1 |
|----------|----------------|------------|------------|------|------|------|----|--------------|------|------|-----|
| 数据填报     | 数据接收           | 数据汇总       | 数据上报   数据  | 导出   |      |      |    |              |      | 当前   | 功能  |
| 位类别管理    | 复制单            | 位          |            |      |      |      | ×  |              |      |      |     |
|          |                | 年份:        | 2025       |      |      |      | ~  | 报送级别         | 所属地区 | 联系人  | B   |
|          | 00000000<br>01 | 东城区测<br>试一 |            | 市、地区 | 社会团体 | 取消机关 | 确定 | D 县级、<br>市本级 | 东城区  | 王某某  | 13  |

点击"确定"可将选择的单位复制到对应的年度。

若在选择年份时,不存在选择的年度,可参考本章第三章节报表年度设置, 增加新的年度。

### (三) 报表年度设置

在年度管理功能中,提供新增年度、设置年度功能。

点击"新增年度",系统弹出新增界面。点击新增,输入年度。界面如下:

| 度收   数据汇总   数据上报   数据导出 |      |
|-------------------------|------|
| 新增                      | ×    |
| * 年份:                   | 是    |
|                         | 确认关闭 |
| 2024                    |      |
| 2023                    |      |

点击"确定"后,系统增加新的年度。界面如下:

|      | 首页   | © 系 | (統管理 │                                       | 助 当前年度: 2024 💮 管理员1 🗸 |
|------|------|-----|----------------------------------------------|-----------------------|
| ter. | 单位管理 | 年度  | 管理   结构接收   数据填报   数据接收   数据汇总   数据上报   数据导出 | 当前功能: 年度管理            |
| I    | 新增年。 | E U | 9为当前年度 删 餘                                   |                       |
|      |      | 序号  | 年份                                           | 是否当前年度                |
|      |      | 1   | 2025                                         | 否                     |
|      |      | 2   | 2024                                         | 是                     |
|      |      | 3   | 2023                                         | 否                     |
|      |      | 4   | 2022                                         | 否                     |

| 命 首页 | @ )    | 系统管理 📔 🔟 报表管理 📕 🕪 数据处理 📗 🗟 查询分析 📗 🖉 🥑 设置成功! | 2 |
|------|--------|---------------------------------------------|---|
| 单位管理 | 里   年度 | 登管理 结构接收 数据填报 数据接收 数据汇总 数据上报 数据导出           |   |
| 新增年  | 度      | 设为当前年度 圖 除                                  |   |
|      | 序号     | 年份                                          |   |
| ۲    | 1      | 2025                                        |   |
|      | 2      | 2024                                        |   |

根据业务需要,选择一个年度,点击"设为当前年度"。界面如下:

设置年度后,在系统中的所有操作均在该年度下,且该年度信息标红显示。

界面如下:

|        | 🤳 综合调                                                                       | 查统计系统单机版 🗙 🕇                                              | - 🗆 X                           |  |  |  |  |  |  |  |  |  |
|--------|-----------------------------------------------------------------------------|-----------------------------------------------------------|---------------------------------|--|--|--|--|--|--|--|--|--|
|        | $\langle \rangle$                                                           | C ☆ ¼ 🗍 ③ http://127.0.0.1:8129/#/modules/yearmanage/year | • ☆ ~   り <u>↓</u> 三            |  |  |  |  |  |  |  |  |  |
| ★ 添加书签 | ★ 添加书签 您可以导入其他浏览器的书签, <u>点此导入</u>                                           |                                                           |                                 |  |  |  |  |  |  |  |  |  |
| ☆ 首页   | △ 首页   ◎ 系统管理   ■ 报表管理   № 数据处理   艮 查询分析   ♪ 工具   BB 帮助 当前年度: 2025 🔵 管理员1 ∨ |                                                           |                                 |  |  |  |  |  |  |  |  |  |
| 单位管理   | 单位管理 年度管理 结构接收 数据填报 数据接收 数据汇总 数据上报 数据导出 当前功能: 年度管理                          |                                                           |                                 |  |  |  |  |  |  |  |  |  |
| 新增年    | 度                                                                           | 段为当前年度 删除                                                 |                                 |  |  |  |  |  |  |  |  |  |
|        | 序号                                                                          | 年份                                                        | 是否当前年度                          |  |  |  |  |  |  |  |  |  |
| 0      | 1                                                                           | 2025                                                      | 是                               |  |  |  |  |  |  |  |  |  |
| 0      | 2                                                                           | 2024                                                      | 否                               |  |  |  |  |  |  |  |  |  |
| 0      | 3                                                                           | 2023                                                      | 否                               |  |  |  |  |  |  |  |  |  |
| 0      | 4                                                                           | 2022                                                      | 否                               |  |  |  |  |  |  |  |  |  |
| 0      | 5                                                                           | 2021                                                      | 否                               |  |  |  |  |  |  |  |  |  |
| 0      | 6                                                                           | 2020                                                      | 否                               |  |  |  |  |  |  |  |  |  |
| 0      | 7                                                                           | 2018                                                      | 否                               |  |  |  |  |  |  |  |  |  |
| 0      | 8                                                                           | 2016                                                      | 否                               |  |  |  |  |  |  |  |  |  |
| 10     | 9                                                                           | 2015                                                      | 否                               |  |  |  |  |  |  |  |  |  |
|        |                                                                             |                                                           | 1-10 共11条 〈 1 2 > 10 条/页 〈 跳至 页 |  |  |  |  |  |  |  |  |  |

年度举例: 2025年度是用于填报 2024年度的情况,其他年度依此类推。

在设置新的年度为当前年度时,系统可能会出现以下提示:

| 工具 📔 🔠 帮助 | ⊗ 切换年度失败! 原因【2025年度不存在单位!】 |  |
|-----------|----------------------------|--|
| 数据导出      |                            |  |
|           |                            |  |
|           |                            |  |
|           |                            |  |

可参考参考本章第二章节单位管理,将单位复制到需要设置的年度后,再将 年度设置为当前年度。(如,先新增2025年年度,然后将2024年的单位复制到 2025年度,再设置2025年度为当前年度)

### (四) 报表结构接收

用户收到上级的报表结构后,需将报表结构接收到本地的当前年度目录下进 行报表处理。报表结构需接收结构包中所有报表。

| 报表包列表 | 导入 |    |    |      |      |    | Х     |
|-------|----|----|----|------|------|----|-------|
|       |    | 序号 | 年度 | 报表表号 |      | 表名 |       |
|       |    |    |    |      |      |    |       |
|       |    |    |    |      |      |    |       |
|       |    |    |    |      | 暂无数据 |    |       |
|       |    |    |    |      |      |    |       |
|       |    |    |    |      |      |    |       |
|       |    |    |    |      |      |    |       |
|       |    |    |    |      |      |    |       |
|       |    |    |    |      |      |    |       |
|       |    |    |    |      |      |    |       |
|       |    |    |    |      |      |    |       |
|       |    |    |    |      |      |    | 确定 关闭 |

点击"结构接收"功能,界面如下:

点击"导入",选择报表结构包所在的路径,界面如下:

| ● 打开                                             |                           |                 |        |          |                | × |
|--------------------------------------------------|---------------------------|-----------------|--------|----------|----------------|---|
| ← → ~ ↑ <mark></mark> > 此电脑 > Data (D:) > 2025年; | 工作文档 > 人事人才统计工作2025年 > 人事 | 人才报表结构          |        | ~ C      | 在 人事人才报表结构 中搜索 | Q |
| 组织 ▼ 新建文件夹                                       |                           |                 |        |          | ≣ ▼ 🔲          | 0 |
| ▲ 主文件夹                                           | □ 名称 ^                    | 修改日期            | 类型     | 大小       |                |   |
| 🖪 图库                                             | 🗋 事业单位管理人员PS2025.jak      | 2024/12/3 12:18 | JAK 文件 | 1,209 KE |                |   |
| > 🚬 OneDrive                                     |                           |                 |        |          |                |   |
| 🔚 桌面 🖈                                           |                           |                 |        |          |                |   |
| 业 下载                                             |                           |                 |        |          |                |   |
| □ 文档 ★                                           |                           |                 |        |          |                |   |
| 🔁 图片 🔹 🖈                                         |                           |                 |        |          |                |   |
| 🚱 音乐 🔹 🖈                                         |                           |                 |        |          |                |   |
| 22 视频 *                                          |                           |                 |        |          |                |   |
| 🗅 daman                                          |                           |                 |        |          |                |   |
|                                                  |                           |                 |        |          |                |   |
|                                                  |                           |                 |        |          |                |   |
| 2 11                                             |                           |                 |        |          |                |   |
|                                                  |                           |                 |        |          |                |   |

选择报表结构包,如选择"事业单位管理人员 PS2025. jak", 界面如下:

| 报表包列表 | 导入 |    |      |          | Х                        |
|-------|----|----|------|----------|--------------------------|
|       |    | 序号 | 年度   | 报表表号     | 表名                       |
|       |    | 1  | 2025 | PS01     | 事业单位基本情况                 |
|       |    | 2  | 2025 | PS02     | 事业单位工作人员基本情况             |
|       |    | 3  | 2025 | PS02.1   | 事业单位工作人员基本情况 (续表)        |
|       |    | 4  | 2025 | PS02FB.1 | 事业单位工作人员分地区情况(中央单位填报)    |
|       |    | 5  | 2025 | PS02FB.2 | 事业单位工作人员分地区情况续表 (中央单位填报) |
|       |    | 6  | 2025 | PS03     | 事业单位工作人员行业分类情况           |
|       |    | 7  | 2025 | PS03.1   | 事业单位工作人员行业分类情况 (续表一)     |
|       |    | 8  | 2025 | PS03.2   | 事业单位工作人员行业分类情况 (续表二)     |
|       |    |    |      |          |                          |
|       |    |    |      |          |                          |
|       |    |    |      |          | <b>确定</b> 关闭             |

接收全部报表,点击列表标题栏中的全选方框,点击右下方的"确定"按钮。

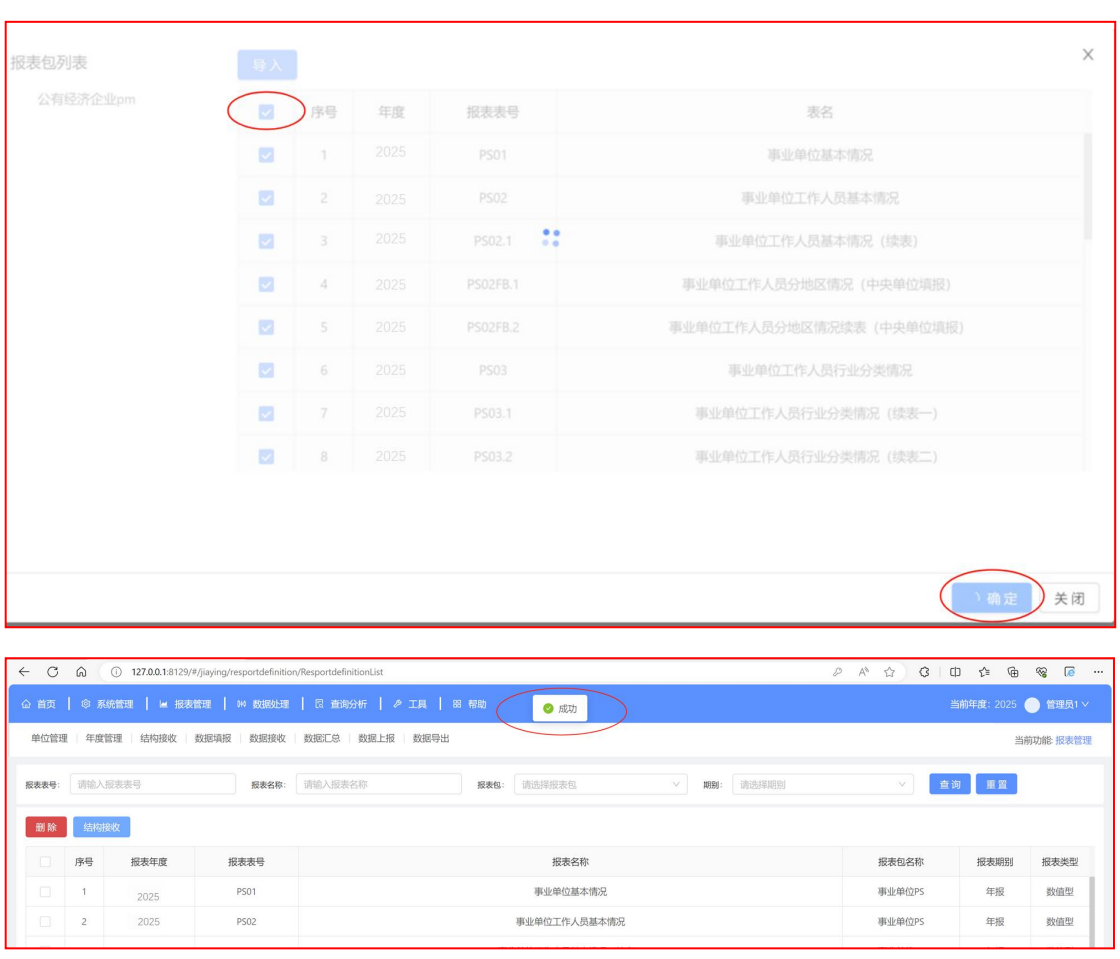

接收完成的界面如下:

# (五) 数据填报

点击"数据填报"功能,数据填报界面如下:

| 别: 年报 🗸                                                                                                    | 提取 | 上期数据 | 清除 | 为0清空 | 保存 | 逻辑性 | 師核 | 合理性审核 | 导出 | v Į | 印 ~ [ | 最大化 | 输入方式 | - 导, |   |  |
|----------------------------------------------------------------------------------------------------|----|------|----|------|----|-----|----|-------|----|-----|-------|-----|------|------|---|--|
| M值:本年度                                                                                                    |    | A    | В  | С    | D  | Е   | F  | G     | Н  | I   | J     | K   | L    | М    | Ν |  |
|                                                                                                    | 1  |      |    |      |    |     |    |       |    |     |       |     |      |      |   |  |
| 1993: 1993                                                                                                    | 2  |      |    |      |    |     |    |       |    |     |       |     |      |      |   |  |
|                                                                                                    | 3  |      |    |      |    |     |    |       |    |     |       |     |      |      |   |  |
|                                                                                                    | 4  |      |    |      |    |     |    |       |    |     |       |     |      |      |   |  |
|                                                                                                    | 6  |      |    |      |    |     |    |       |    |     |       |     |      |      |   |  |
| 单位名称回车进行检索(重新检索)。4                                                                                                    | 7  |      |    |      |    |     |    |       |    |     |       |     |      |      |   |  |
| The state of the state of the s | 8  |      |    |      |    |     |    |       |    |     |       |     |      |      |   |  |
| 夏文: U                                                                                                    | 9  |      |    |      |    |     |    |       |    |     |       |     |      |      |   |  |
|                                                                                                    | 10 |      |    |      |    |     |    |       |    |     |       |     |      |      |   |  |
| 入单位名称回车进行检索                                                                                                    | 11 |      |    |      |    |     |    |       |    |     |       |     |      |      |   |  |
|                                                                                                    | 12 |      |    |      |    |     |    |       |    |     |       |     |      |      |   |  |
| 中央中位1                                                                                                    | 13 |      |    |      |    |     |    |       |    |     |       |     |      |      |   |  |
|                                                                                                    | 14 |      |    |      |    |     |    |       |    |     |       |     |      |      |   |  |
|                                                                                                    | 15 |      |    |      |    |     |    |       |    |     |       |     |      |      |   |  |
|                                                                                                    | 16 |      |    |      |    |     |    |       |    |     |       |     |      |      |   |  |
|                                                                                                    | 17 |      |    |      |    |     |    |       |    |     |       |     |      |      |   |  |
|                                                                                                    | 18 |      |    |      |    |     |    |       |    |     |       |     |      |      |   |  |
|                                                                                                    | 19 |      |    |      |    |     |    |       |    |     |       |     |      |      |   |  |
|                                                                                                    | 20 |      |    |      |    |     |    |       |    |     |       |     |      |      |   |  |
|                                                                                                    | 21 |      |    |      |    |     |    |       |    |     |       |     |      |      |   |  |
|                                                                                                    | 22 |      |    |      |    |     |    |       |    |     |       |     |      |      |   |  |
|                                                                                                    | 23 |      |    |      |    |     |    |       |    |     |       |     |      |      |   |  |
|                                                                                                    | 24 |      |    |      |    |     |    |       |    |     |       |     |      |      |   |  |
|                                                                                                    | 25 |      |    |      |    |     |    |       |    |     |       |     |      |      |   |  |
|                                                                                                    | 26 |      |    |      |    |     |    |       |    |     |       |     |      |      |   |  |
|                                                                                                    | 27 |      |    |      |    |     |    |       |    |     |       |     |      |      |   |  |
|                                                                                                    | 28 |      |    |      |    |     |    |       |    |     |       |     |      |      |   |  |
|                                                                                                    | 29 |      |    |      |    |     |    |       |    |     |       |     |      |      |   |  |
|                                                                                                    |    |      |    |      |    |     |    |       |    |     |       |     |      |      |   |  |

在数据填报页面中,选择期别、期别值和报表包(例:选择"年报","本 年度"和"事业单位 PS")。在系统右侧填报区域展示相应报表,通过右侧或 下侧的滚动条将表格移动至屏幕合适的位置,用鼠标点击数据区域的任一单元 格,数据录入区被激活,出现数据录入光标。这时便可录入数据或修改。界面如 下:

|             |                   |          |      | 10 数据处理     |                 |         |           |           |            |              |            |             |           |                 |        |
|-------------|-------------------|----------|------|-------------|-----------------|---------|-----------|-----------|------------|--------------|------------|-------------|-----------|-----------------|--------|
| 单位管理        | 2 年度管理 (          | 吉构接收   非 | 数据填报 | 数据接收 数      | 据汇总   数据上报      | E   103 | 服导出       |           |            |              |            |             |           |                 |        |
| - 28 21:    | 年报                |          |      | Lerinin 🗍 🚺 | 8 为0清空          | 保存      | 200       | #K 0      | 1212 IR IS | 488 ×        | 打印 ~       | 最大化         | · Jakodal | 9 A             |        |
|             | 本年度               |          |      | в           | с               | D       | Е         | P         | G          | н            | 1          | 1           | K         |                 |        |
| -           | WILMODE           |          | -    |             |                 | -       |           |           |            |              |            |             | 事业单位      | <b>基</b> 平 情/ 元 |        |
| Mar C.      | de 35 de 1874 - 0 |          |      |             |                 |         |           |           |            |              |            |             |           |                 |        |
| 一是          | 否按报表对应关系。         | t)地单     | 4    |             |                 |         |           |           |            |              |            |             |           |                 |        |
| 输入相位名       | 等時回至进行检索(重新检索     | (3       | 5    |             |                 |         |           |           |            |              |            |             |           |                 |        |
| O #1        | 立总数:1 下一级单        | 位个       | 6    |             |                 |         |           |           |            |              |            |             |           |                 |        |
| <b>SX</b> : | #X: 0             |          | 7    | 填报单位:填报单位   | 1               | -       |           |           |            | 10 11 mm Max |            |             | 数据截       | 至时间:2023年;      | 12月31日 |
| 加入中         | 人单位名称回车进行检索 9 28日 |          | B    | 12.8        | 単位              | SM      |           | 单位类型      |            | -            |            | 单位层级 地 (主 州 | n /#      |                 |        |
| Ch 1818     | 00 f0             |          | 10   |             |                 | 12.9    | 上年末       | 本年末       | 公益一类       | 公益二类         | 其他         | 中央          | 省(区、市)    | 型)<br>型)        | 旗      |
| C (aste     | 4 (L)             |          | 11   |             | P.              | Z       | 1         | 2         | 3          | 4            | 5          | 6           | 7         | 8               | 1      |
|             |                   |          | 12   | 一、事业单位      |                 | 1       | -         | <u> </u>  |            |              |            |             |           |                 |        |
|             |                   |          | 13   | 1、部分人员参公管   | 理的事业单位          | 2       | -         | )         |            |              | 1          |             |           |                 |        |
|             |                   |          | - 14 | 2、主要为机关提供   | 支持保障的事业单位       | 3       | _         |           |            |              |            |             |           |                 |        |
|             |                   |          | 15   | 3、主要面向社会提   | 供公益服务的事业单位      | 4       |           |           |            |              |            |             |           |                 |        |
|             |                   |          | 16   | 二、配备工勤人员的   | 机关单位            | 5       |           |           |            |              | 0          |             | 0         | 1               |        |
|             |                   |          | 17   |             | 教育              | 6       |           |           |            |              | 0          |             |           |                 |        |
|             |                   |          | 18   |             | 料研              | 7       |           |           |            |              | 0          |             |           |                 |        |
|             |                   |          | 19   | -           | 文化              | 8       |           |           |            |              |            |             |           |                 |        |
|             |                   |          | 20   |             | 卫生              | 9       |           |           |            |              |            | _           |           |                 |        |
|             |                   |          | 21   |             | 体育              | 10      |           |           |            |              |            | _           | _         |                 |        |
|             |                   |          | 22   | 1           | 听闻出版            | 11      |           |           |            |              |            | _           | _         |                 | -      |
|             |                   |          | 23   | 1           | "横电视            | 12      |           |           |            |              |            |             |           |                 |        |
|             |                   |          | 1942 | P501 P502   | PS02.1 PS02FB.1 | PS02    | FB.2 PS03 | P503.1 P5 | 03.2 PS04  | P504.1 P504  | 1.2 P505 I | P505.1 P506 | psd • •   | -               |        |

通过底部页签切换选择要填报的报表。

### (六) 数据审核

在数据填报界面,用鼠标点击"逻辑性审核"或"合理性审核",系统将进 行表内、表间逻辑性审核或合理性审核。如果表内、表间审核通过。则系统报告 校核成功。否则系统提示审核错误,界面如下:

| *期 射: 年报 ~                                            |       | - 西方      | 为0诸空              | 保有  | 2 建轴1      | 1948       | 合键性审核                   | 毎出して       | ALTE ~     | 最大化         | 输入方式 ~   | 导入         |        |
|-------------------------------------------------------|-------|-----------|-------------------|-----|------------|------------|-------------------------|------------|------------|-------------|----------|------------|--------|
| 期射値:本年度 ~                                             |       | в         | c                 | D   | E          | Ŧ          | G                       | н          | 1          | 3           | K        | H-L        |        |
| SER: BUDDE                                            | -1    |           |                   | _   |            |            |                         |            |            |             | 事业审证     | 基本情况       |        |
| 14 41 12 14 12 1 10                                   | -     |           |                   |     |            |            |                         |            |            |             |          |            |        |
| 是否按报表对应关系过滤单                                          | 4     |           |                   |     |            |            |                         |            |            |             |          |            |        |
| 11                                                    | 5     |           |                   |     |            |            |                         |            |            |             |          |            |        |
| 单位总数:1 下一级单位个                                         | 6     |           |                   |     |            |            |                         |            |            |             |          |            |        |
| 数: 0                                                  | 7 頃   | 报单位: 填报单位 |                   |     |            | -          |                         |            |            |             | 数据载      | 至时间:2023年: | 12月31日 |
| and a local design of the second second second second | 0     |           | 9.22 <sup>(</sup> |     | 单位         | 总数         | 1                       | 单位类型       |            |             |          | 单位层级       |        |
|                                                       | 9     | 初         | B                 | 序号  | 上年末        | 本年末        | 公益一类                    | 公益二类       | 其他         | 中央          | 省 (区、市)  | 地(市、州、     | A (7   |
| 靖报单位                                                  | 10    | B         | A                 | 2   | 1          | 2          | 3                       | 4          | 5          | 6           | 7        | 8          | -      |
|                                                       | 12 -  | 事业单位      |                   | 1   |            |            |                         | -          | -          | -           |          |            |        |
|                                                       | 13 1. | 期份人的薪公额3  | 的事业单位             | 2   | 1          |            |                         |            |            |             |          |            | _      |
|                                                       | 14 2  | 主要为机关提供引  | 時保障的重導動的          | 3   |            |            | No. of Concession, Name |            |            | -           | -        |            | -      |
|                                                       | 15 2  | 土産市内社会提供  | 1公共服务的事业单位        | 4   |            |            | -                       |            |            | +           |          |            | +      |
|                                                       | 16 -  | 記名工業人工的   | 10.32.06.05       | 5   |            |            | -                       |            |            |             | -        |            | -      |
|                                                       |       | 1         | ***               | 1.1 |            |            |                         |            | +          | +           |          |            | +      |
|                                                       | Ξ     | P501 P502 | P502.1 P502F8.1   | PSO | 2FB.2 P503 | PS03.1     | P503.2 P504             | P504.1 P50 | 4.2 PS05 P | 305.1 P506  | PS0 + +  | _          |        |
|                                                       | 序号    | 报表        | 错误位置              |     | 错误信息       |            |                         |            |            | 权验公式        |          |            |        |
|                                                       | 1     | P501      | E12               |     | 行1列1>=行2   | <b>9</b> 1 |                         |            | IF(PS01    | E12>=PS01/8 | E13,1,0) |            |        |

1. 逻辑性审核

逻辑性审核须通过才能数据上报。上图中以逻辑性审核为例提示"逻辑性审 核错误!",则说明有数据不符合逻辑性审核要求。根据报表下方审核不通过的 错误信息来定位逻辑性错误数据。双击其中一条审核错误信息,光标将移动到该 单元格上。如该单元格是填报单元格(浅白灰色),可直接修改数据;如是计算 单元格(灰色显示),则要根据该单元格的计算公式所涉及的其它单元格,逐一 排查,直到找到填报单元格,修改数据。单元格类型如下:

31

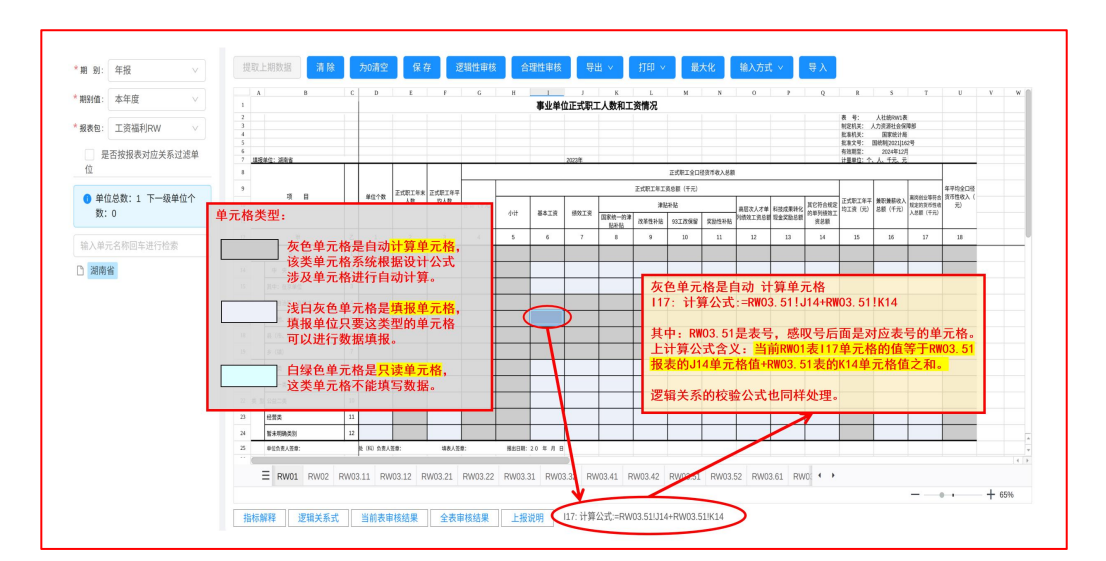

修改后再进行审核,直到审核通过,在修改过程中可保存数据。

2. 合理性审核

合理性审核用于提醒用户填写数据可能存在问题,合理性审核不通过可上 报,用户可以在上报说明填写合理性审核不通过的原因。

### (七) 数据保存

在数据填报界面,填报数据后,用鼠标点击"保存"可保存报表填报数据。 保存时,系统会自动对填报的报表表内、表间进行逻辑性审核和合理性审核。

### (八) 数据上报

在数据填报界面中,点击单位,在该单位上点击鼠标右键,在弹出的菜单中选择"整包上报"。系统将生成单位填报数据的上报文件,将上报文件保存在电脑的"下载"文件夹中,上报文件后缀.jat。界面如下:

| *期 题: 年报 >           | 提取上期数据 清除           | 为0清空 例   | 存 逻辑性审核 合:                 | 星性审核 | - 0 X                                     |
|----------------------|---------------------|----------|----------------------------|------|-------------------------------------------|
| * 期8值: 本年度 🗸 🗸       | A 1831              | B C      | D E                        |      | ୬ A ☆ ¢   Φ t≡ G 🛓 😪 🕼 …                  |
| *报表包: 公有经济企业pm >>    | 2                   |          |                            |      | 下载                                        |
| 是否按报表对应关系过滤单位        | 3 4                 |          |                            |      | 00000000000000011 時収益点 (八方収注人)(小一) 管理员1 ∨ |
| 单位总数:1 下一级单位个<br>数:0 | 5<br>6              |          |                            |      | 00000099000000011_填废单位_区有经济企业pm)<br>拐束文性  |
| 3X-0<br>输入单位名称回车进行检索 | 7<br>項报単位:項报単位<br>8 |          |                            | 本年   | =前功能 数据填报                                 |
| · 填报单位               | 項 日                 | 序号 上年末总数 | 应届高等学校 应届中等专业<br>毕业生 学校毕业生 | 军转于  |                                           |
| 单位数据导出               | 10 11               | Ζ 1      | 2 3                        |      | □ ∨   最大化   輸入方式 ∨   导入                   |
| 整包上报                 | 11 & #              | 1 155826 | 4272 214                   | 1    |                                           |
| 单表查询                 | 12 其中:集体企业          | 2 1128   |                            |      |                                           |
|                      | 13 中央               | 3        |                            |      | 经营管理人才、专业技术人才增加、减少情况                      |
|                      | 14 省(区、市)           | 4 90671  | 3058 48                    | 1    |                                           |
|                      | 15 地 (市、州、盟)        | 5 31824  | 605 38                     |      |                                           |

# **五、**汇总单位数据处理

汇总单位在系统中需要维护下级单位信息、接收下级单位数据以及上报汇总 数据。

注: 汇总单位不填报数据,只接收、汇总和上报下级上报的数据。

在桌面双击"综合调查统计系统单机版"快捷方式图标,出现登录界面,输 入用户名、密码、点击【登录】进入系统。

本章以某汇总单位为例,通过接收下级单位的上报文件,上报汇总数据。

### (一) 填写单位信息

参考第四章第一节单位信息填写。

#### (二) 单位管理

参考第三章第二节报表年度设置。

注: 汇总单位可以选择多个单位复制到新的年度。复制单位前,需要先新增 2025年年度(新增年度后,暂不要设置 2025年度为当前年度)

#### (三) 报表年度设置

参考第三章第三节报表年度设置。

注: 完成单位复制到 2025 年度后,再设置为当前年度。

### (四) 新增单位

系统的单位管理按年度进行管理,在新增单位时,请先确定当前年度。

点击"单位管理"功能,进入单位管理界面,界面如下:

| △ 首页 │ ◎ 系统管理 │ ■ 报表管:               | 哩   👐 | 数据处理                       | 民 查询分 |                  | 工具   88 | 帮助   |      |      |              |      | 当前年周 | <b>₹: 20</b> |
|--------------------------------------|-------|----------------------------|-------|------------------|---------|------|------|------|--------------|------|------|--------------|
| 单位管理 年度管理 结构接收 数                     | 据填报   | 数据接收                       | 数据汇总  | 数据上报             | 数据导出    |      |      |      |              |      |      |              |
| 新增修改 删除 单位                           | 类别管理  | 全部导致                       | 勾选    | 93 <b>11</b> - 5 |         |      |      |      |              |      |      |              |
| <ul> <li>单位总数:1 下一级单位个数:0</li> </ul> |       | 单位编码                       | 单位名称  | 单位地址             | 企业规模    | 隶属关系 | 行业代码 | 单位性质 | 企业登记<br>注册类型 | 报送级别 | 所属地区 | 联            |
| 输入单位名称回车进行检索(里新检<br>中央单位1            |       | 00000099<br>00000000<br>01 | 中央单位1 |                  |         |      |      |      |              |      |      |              |

点击"新增",弹出单位信息编辑页面,录入本级单位的相关信息。 设置完成后的界面如下:

| 单位管理 年度管理 结构接收                         | 数据填报  | 数据接收                       | 数据汇总  | 数据上报  | 数据导出 |      |      |      |              |      |     |
|----------------------------------------|-------|----------------------------|-------|-------|------|------|------|------|--------------|------|-----|
| 新增修改 删除 单                              | 位类别管理 | 全部导出                       | 出 勾选  | 9H) ( | ≩入   |      |      |      |              |      |     |
| <ul> <li>单位总数: 2 下一级单位个数: 1</li> </ul> |       | 单位编码                       | 单位名称  | 单位地址  | 企业规模 | 隶属关系 | 行业代码 | 单位性质 | 企业登记<br>注册类型 | 报送级别 | 所属は |
| 输入单位名称回车进行检索(重新检<br>▼ 中央单位1<br>+40单体   |       | 00000099<br>00000000<br>01 | 中央单位1 |       |      |      |      |      |              |      |     |
| 4-数单位                                  |       | 00000099<br>00000000<br>02 | 本级单位  |       |      |      |      |      |              |      |     |

同上操作,可添加所有下级填报单位的信息。

### (五) 报表结构接收

参考第三章第三节报表结构接收。

(六) 数据审核

参考第三章第五节数据审核。

(七) 数据保存

参考第三章第六节数据保存。

(八) 数据接收

上级接收下级的上报数据文件后,需将数据接收到系统中,进行数据汇总或 分析工作。

点击"数据接收"功能,界面如下:

| $\leftrightarrow$ $\rightarrow$ G | ① 127.0.0.1:8129/#/jiaying/r | esportco | mmit/Re | ceiveRepo | rtList |      |   |   |   |   |
|-----------------------------------|------------------------------|----------|---------|-----------|--------|------|---|---|---|---|
|                                   | 系统管理 📔 🖬 根表管理 📗 🕅            | )数据处理    |         | 查询分析      |        | 88 幕 | 助 |   |   |   |
| 单位管理 🏼 年月                         | 度管理 結构接收 数据填报                | 数据接收     | 数据汇     | 总   数据    | L报 数   | 書导出  |   |   |   |   |
| 接收批量                              | 量接收                          |          |         |           |        |      |   |   |   |   |
|                                   |                              |          |         |           |        |      |   |   |   |   |
| 期 别:                              | ~                            | 最大化      | 4       |           |        |      |   |   |   |   |
| 期别/直:                             | ~                            |          | A       | В         | С      | D    | E | F | G | Н |
|                                   |                              | 1        |         |           |        |      |   |   |   |   |
| 报表包:                              | ~                            | 2        |         |           |        |      |   |   |   |   |
| inter and                         |                              | 4        |         |           |        |      |   |   |   |   |
| 报表名称:                             | ~                            | 5        |         |           |        |      |   |   |   |   |
|                                   | 杏询                           | 6        |         |           |        |      |   |   |   |   |
|                                   |                              | 7        |         |           |        |      |   |   |   |   |
|                                   |                              | 8        |         |           |        |      |   |   |   |   |
|                                   |                              | 9        |         |           |        |      |   |   |   |   |
|                                   |                              | 10       |         |           |        |      |   |   |   |   |
|                                   |                              | 11       |         |           |        |      |   |   |   |   |
|                                   |                              | 12       |         |           |        |      |   |   |   |   |
|                                   |                              | 13       |         |           |        |      |   |   |   |   |
|                                   |                              | 14       |         |           |        |      |   |   |   |   |
|                                   |                              | 15       |         |           |        |      |   |   |   |   |
|                                   |                              | 16       |         |           |        |      |   |   |   |   |
|                                   |                              | 17       |         |           |        |      |   |   |   |   |

### 点击页面中的"接收"按钮,界面如下:

| 单位管理          | 年度管理 結构接收 数据填报 数据 | 接收 数据汇总 数                                 | 据上报 数                                 | 据导出                               |                               |              |        |           |
|---------------|-------------------|-------------------------------------------|---------------------------------------|-----------------------------------|-------------------------------|--------------|--------|-----------|
| 接收            | 批量接收              | 数据包信息                                     |                                       |                                   |                               |              | 2.选择文件 | Х         |
| 期 别:          |                   | 文件路径:<br>最 <b>大(</b><br>单位名称:             | 0000000000000000000000000000000000000 | 00000012_下级单位12_(專业单位PS<br>3.选择单位 | )_2025_本年度_<br><mark>2</mark> | 20241122.jat | 选择文    | <b>X#</b> |
| 期别/直:         |                   | I         导入到该           2         据丰信自・  | 单位下 (选中该)                             | 选项时,当前数据包中的单位会建立在接收               | 女单位下。)                        |              |        |           |
| 报表包:<br>报表名称: |                   | 3<br>4<br>4<br>1<br>2<br>2<br>2<br>2<br>3 | 表号                                    | 表名                                | 报表4                           | 手度           | 期别     |           |
|               | 查询                | 6 PS                                      | 01                                    | 事业单位基本情况                          | 202                           | 5            | 本年度    |           |
|               |                   | 7<br>8 PS                                 | 02                                    | 事业单位工作人员基本情况                      | 202                           | 5            | 本年度    |           |
|               |                   | 9<br>10 PSC<br>11                         | 12.1                                  | 事业单位工作人员基本情况<br>(续表)              | 202                           | 5            | 本年度    |           |
|               |                   | 12<br>13 PS02                             | FR.1                                  | 事业单位工作人员分地区情                      | 202                           | 5            | 太年度    |           |
|               |                   | <sup>14</sup><br>15 单位信息:                 |                                       |                                   |                               |              |        |           |
|               |                   | 16<br>单位名称:                               | 下级单位12                                |                                   | 单位编码:                         |              |        |           |
|               |                   | 18<br>19<br>单位地址:                         |                                       |                                   |                               |              |        |           |
|               |                   | 20<br>21<br>所属地区:                         |                                       |                                   | 单位级别:                         | A            |        |           |
|               |                   | 22<br>23<br>联系人:                          | 请输入联系。                                | λ.                                | 联系电话:                         | 请输入联系电话      |        |           |
|               |                   | 24<br>25<br>26<br>27                      | 选择                                    | 这件后显示上报文件中的报                      | 表及单位信息                        | 3            | 确认     | 关闭        |

通过"选择文件"按钮,选择数据文件包所在的路径,在单位名称中选择对应的下级单位名称,系统识别文件中的报表和数据,用户确认信息无误后,点击"确认"。接收成功后系统提示:接收成功。

#### 数据接收注意事项:

 在接收下级数据上报之前,先在系统中维护下级单位信息,下级上报时用 的单位编码需与上级单位维护的单位编码一致。

 2.系统支持接收下级单位的上报文件自动创建下级单位并接收数据,具体操 作如下:

选择下级单位发上报的数据文件,单位名称选择汇总单位名称,同时勾选"导入到该单位下",点击"确认"后,系统将在汇总单位下创建对应的下级单位, 并将上报的数据文件中的数据接收到该下级单位中。

 在自动创建下级单位接收数据时,系统会判断下级上报数据文件中的单位 编码是否与系统中已有的单位编码重复。若重复,系统则提示无法接收。

#### (九) 数据汇总

汇总方式称为"穿钉汇总",即汇总表的样式与报表表样一模一样,它的每 个单元格对应的数值是所有参加汇总的报表对应数据值的总计。 在数据填报中,点击单位,鼠标右键弹出菜单,界面如下:

|                                   | AT +17                                                |        |
|-----------------------------------|-------------------------------------------------------|--------|
| ▲ 與 別:                            | 中加                                                    | V      |
| <mark>* 期别</mark> 值:              | 本年度                                                   | $\sim$ |
| * 报表包:                            | 事业单位PS                                                | × )    |
| 是<br>位                            | 否按报表对应关系过                                             | 滤单     |
| 1 单位                              | 立总数: 3 下一级单位                                          | 立个     |
| 数:                                | 2                                                     |        |
| 数:                                | 2                                                     |        |
| <b>数</b> :<br>输入单位                | 2 立名称回车进行检索                                           |        |
| 数:<br>输入单位<br>~ 中央                | 2<br>立名称回车进行检索<br><mark>单位1</mark>                    |        |
| 数:<br>输入单位<br>> 中央:<br>① 本        | 2<br>立名称回车进行检索<br>单位1<br>级 单位数据导出                     |        |
| 数:<br>输入单位<br>> 中央<br>C 本<br>C 下  | 2<br>立名称回车进行检索<br>单位1<br>级 单位数据导出<br>级 单位数据导入         |        |
| 数:<br>输入单位<br>> 中央:<br>① 本<br>① 下 | 2<br>立名称回车进行检索<br>单位1<br>级 单位数据导出<br>级 单位数据导入<br>整包汇总 |        |
| 数:<br>输入单位<br>> 中央<br>C 本<br>C 下  | 2                                                     |        |

点击"整包汇总",系统将汇总下级单位同一个报表包中所有报表数据。汇 总完成后,系统提示整包汇总完成。

# (十) 数据上报

汇总工作完成后,可参考第三章第七节数据上报,完成汇总数据的上报工作。

# **六、**报表数据和封面打印

在数据填报界面中,点选单位,点击"打印"按钮,根据需要点击"当前表 单"、"多张表单"和"全部表单"。

点击"工具"中的"封面表样打印"功能,界面如下:

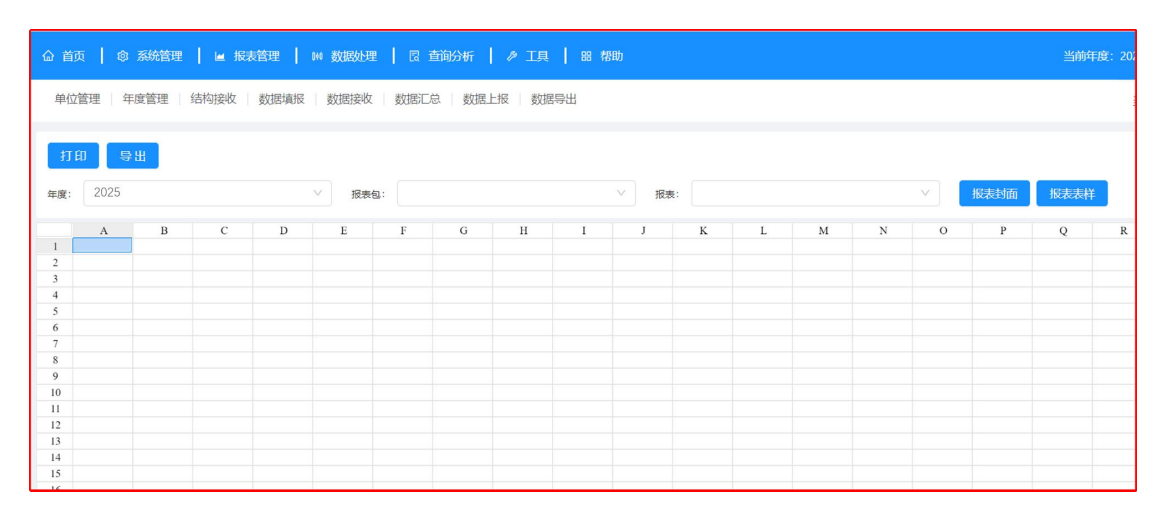

在界面中选择年度,例: "2025",选择报表包,点击"报表封面",界面如下:

| 单位管理   年度管理   结构接收   数据填报   数据接收   数据汇总   数据上版   数据导出               | 当前功能: 封面表样打印      |
|---------------------------------------------------------------------|-------------------|
| 打印     登出       年度:     2025       V     振表但:       工资福利RW-zy     V | > 版表封面 振表表样       |
|                                                                     | M N O P Q R S I U |
| 2 2025年人力资源社会保障统计报表                                                 |                   |
| 3 工资福利RW-zy                                                         |                   |
| 4 填报单位: (盖章)                                                        |                   |
| 5 负责人: (签字)                                                         |                   |
| 6 填表人: (签字)                                                         |                   |
| 7 联系电话:                                                             |                   |
| 8 日 期:                                                              |                   |
| 9                                                                   |                   |
| 10 中华人民共和国人力资源和社会保障部制定                                              |                   |
| 11 中华人民共和国国家统计局批准                                                   |                   |
| 12 <b>二〇二四年十月</b>                                                   |                   |
| 13                                                                  |                   |
| 14                                                                  |                   |
| 16                                                                  |                   |
| 17                                                                  |                   |

在界面中直接点击"打印",完成表样打印操作。

# 七、技术咨询

使用过程中遇到问题,请联系:

客服热线: 400-103-1181 010-64029545